# Brukerveiledning for tester (grupper)

## migranorsik

## Innhold

| 1. | Opprette klasse                               | 2 |
|----|-----------------------------------------------|---|
| 2. | Legge til kurs/tester                         | 2 |
| 3. | Notere kurs/pinkode                           | 3 |
| 4. | Legge elever – 2 alternativer                 | 3 |
|    | A. Læreren oppretter selv elevene sine        | 3 |
|    | B. Læreren inviterer elevene sine til klassen | 5 |
| 5. | Gjennomgang av prøve                          | 6 |

## 1. Opprette klasse

Først velger du «Klasser». Deretter klikker du på «Opprett ny klasse».

| (m) migranorsik   м  | ine kurs Klasser Tester Min skole | 🗘 🔒 Philippe Prillard 🗸 |
|----------------------|-----------------------------------|-------------------------|
|                      | <del>ئ</del>                      | Copprett ny klasse      |
| Skriv navn på klasse | n.                                |                         |
| Opprett ny klasse    | Avbryt                            |                         |
| Skriv navn på klas   | sen (eks. 9B)                     |                         |
| Nivå A1 - A2         |                                   |                         |
|                      | Avbryt Opprett                    |                         |

## 2. Legge til kurs/tester

Velg «Mine kurs» og klikk på «Opprett nytt kurs».

Velg hvilket fag som som skal undervises i kurset

| ✓ Allmenn                        | (9) fag         |
|----------------------------------|-----------------|
| → Start                          | (1) fag         |
| ∧ Tester                         | <b>34</b> ) fag |
| Fag/emne                         | Utgiver         |
| 🧭 Engelsk, test 1                | Fagbokforlaget  |
| 🧭 Engelsk, test 2                | Fagbokforlaget  |
| ⊘ Engelsk, test 3                | Fagbokforlaget  |
| ⊘ Matematikk, test 1 - versjon 2 | Fagbokforlaget  |
| ⊗ Matematikk, test 2 - versjon 2 | Fagbokforlaget  |
| ⊘ Matematikk, test 3 - versjon 2 | Fagbokforlaget  |
| S Norsk A1/A2 (2011-1)           | Fagbokforlaget  |

#### Du kan velge kun et kurs/en test av gangen.

Deretter velger du klassen du skal undervise (velg enten en eksisterende klasse eller opprett en ny klasse). Klikk på «Fortsett»

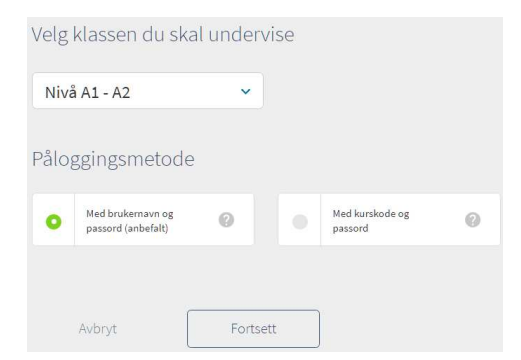

Hvis du ønsker å legge flere kurs/tester, må du velge «Min kurs» på nytt, og gjenta prosedyren ovenfor.

#### 3. Notere kurs/pinkode

Når du er ferdig å legge kurs/test, kommer du til klassen.

| Norsk A1/A2 (2011-1)<br>Nivå A1 - A2 |                 |             |                                 | 礅            |
|--------------------------------------|-----------------|-------------|---------------------------------|--------------|
| Prøver Elever Ressurser              |                 |             |                                 |              |
|                                      |                 |             |                                 | ب<br>ک       |
| Test A1/A2 – spor 2 og 3 (2011-1)    | 0 aktive prøver | 66 spørsmål | <ul> <li>Forhåndsvis</li> </ul> | Del ut prøve |

Først deler du prøve.

Lærer klikker på «Del ut prøve», og får opp et vindu der han/hun kan navngi prøven. Dette er fordi lærer skal ha mulighet til å bruke samme test flere omganger (eksempelvis som pre og posttest i forbindelse med kurs, eller lignende). Skriv derfor inn navnet du ønsker denne testen skal ha. Som tidligere har alle testene en startside, som viser hvilken test elevene gjennomfører.

| Del ut prøve | ×             |
|--------------|---------------|
| Navn:        |               |
| August 2018  |               |
|              |               |
|              | Avbryt Del ut |

#### Klikk på «Elever» for å få kurskoden

| Norsk A1/A2 (2011-1)<br>Nivå A1 - A2                                                                                                    |                  |
|----------------------------------------------------------------------------------------------------|------------------|
| Prøver <b>Elever</b> Ressurser                                                                                                    |                  |
| Kurskode: LYS4                                                                                                    | + Inviter elever |
| Det er ingen elever i kurset ditt enda.                                                                                                    |                  |
| Elevene søker tilgang til kurset ved å oppgi kurskoden <b>LYS4</b> på sine sider.<br>Du kan også invitere elever til kurset ditt dersom du kjenner e-postadressen deres. |                  |

#### 4. Legge elever – 2 alternativer

A. <u>Læreren oppretter selv elevene sine</u> Logge deg ut Klikk på «Ny bruker»

| mmigranorsк |                                                      | Logg inn Registrer deg |
|-------------|------------------------------------------------------|------------------------|
|             | Logg inn<br>Brukernavn<br>Passord<br>Logg Inn →      | <b>b</b>               |
|             | Har du en kurskode?<br>Skriv koden her<br>Fortsett → |                        |

#### Velg «Jeg er elev» Skriv kurskoden inn i boksen, og klikk på pilen.

Har du en kurskode?

| Kurskode<br>LyS4            | ÷ |
|-----------------------------|---|
| Hva er en kurskode sier du? |   |
| Registrer uten kurskode 🔸   |   |

Fyll ut Fornavn, etternavn, e-post (dersom elevene har), velg et enkelt passord som kan være felles for alle elevene som skal ta testen. Passordet bør ha en lengde på minst 6 tegn. Klikk på «Registrer».

|                | Registrer →                                                                                                   |
|----------------|----------------------------------------------------------------------------------------------------|
| ~              | Jeg er innforstått med at Vigmostad &<br>Bjørke AS kan behandle mine<br>personopplysninger som beskrevet her. |
| Gjent          | a passord<br>•                                                                                                |
| Passo          | rd                                                                                                    |
| ~              | Jeg har ikke epost                                                                                            |
|                |                                                                                                    |
| Etterr<br>lars | navn<br>en                                                                                                    |
| britt          | 5000<br>E                                                                                                    |

Registrering av elev i Nivå A1 - A2

Logge deg ut for å opprette flere elever.

| (Mine ) | urs                                 |                     |          | <mark>≜</mark> britt larsen ∽ |  |
|---------|-------------------------------------|---------------------|----------|-------------------------------|--|
| Norsk   | Norsk A1/A2 (2011-1) - Nivå A1 - A2 |                     |          |                               |  |
| Prøver  |                                     |                     |          | Logg ut                       |  |
|         | Prøver for Norsk A1/A2 (201         | 1-1) - Nivå A1 - A2 |          |                               |  |
|         | Prøve                               | Status              | Resultat |                               |  |
|         | August 2018                         | Ikke påbegynt       |          | Start prøve                   |  |

#### Logge deg inn med dine administrator/lærer koder

Klikk på studentoversikt på klassen som du har opprettet.

| migranorsi   Mine ku                                     | <b>rs</b> Klasser Tes |                                                          |         | 🗘 🛛 🚨 Philippe Prillard 🗸                                                    |
|----------------------------------------------------------|-----------------------|----------------------------------------------------------|---------|------------------------------------------------------------------------------|
| Aktive kurs Arkiverte kurs                               |                       |                                                          |         | + Opprett nytt kurs                                                          |
| Nivå A1 - A2<br>Norsk A1/A2 (2011-1)                     | Premium               | Allmenn A1-A2<br>Norsk A1/A2 (2011-1)                    | Premium | test<br>Matematikk, test 1 – versjon 2                                       |
| Prøver<br>Dette er et kurs som kun<br>inneholder prøver. |                       | Prøver<br>Dette er et kurs som kun<br>inneholder prøver. |         | Opprettet kurs     Lagt til elever                                           |
| Til studentoversikt                                      | 礅                     | <b>99</b> 3                                              | 磙       | <ul> <li>Delt ut prøve</li> <li>→ Fortsett med å legge til elever</li> </ul> |

Der ser du en oversikt over elevene dine med navn, og brukernavn.

#### B. Læreren inviterer elevene sine til klassen

Alternativt kan lærer skrive inn epostene til elevene, som vil få tilsendt lenke til påloggingsside på epost og tilgang til klassen (forutsetter også at eleven enten er registrert på forhånd eller registrerer seg etter invitasjon).

Velg «Inviter elever»

| Norsk A1/A2 (2011-1)<br>Nivå A1 - A2                                                                                                    |                  |
|----------------------------------------------------------------------------------------------------|------------------|
| Prøver <b>Elever</b> Ressurser                                                                                                    |                  |
| Kurskode: LYS4                                                                                                    | + Inviter elever |
| Det er ingen elever i kurset ditt enda.                                                                                                    |                  |
| Elevene søker tilgang til kurset ved å oppgi kurskoden <b>LYS4</b> på sine sider.<br>Du kan også invitere elever til kurset ditt dersom du kjenner e-postadressen deres. |                  |
| Skriv e-post adresser til elever                                                                                                    |                  |
| Legg til elever                                                                                                    |                  |
| Skriv inn eposten til alle elevene du ønsker å invitere inn i kurset.                                                                                                    |                  |
| Eksempel eleviĝskolen.no, eleviĝskolen.no, eleviĝskolen.no                                                                                                    |                  |
| bhilippe.prillard@fagbokforlaget.ng                                                                                                    |                  |
|                                                                                                    |                  |
|                                                                                                    |                  |
| Inviter                                                                                                    |                  |

Da ser oversikten over elever, de som du har opprettet, og eleven som ble invitert.

| Norsk A1/A2 (2011-1)<br>Nivå A1 - A2                      |                                                                  |                                                                |                      | 礅                |
|-----------------------------------------------------------|------------------------------------------------------------------|----------------------------------------------------------------|----------------------|------------------|
| Prøver <b>Elever</b> Ressurse                             |                                                                  |                                                                |                      |                  |
| Kurskode: <b>LYS4</b>                                     |                                                                  |                                                                |                      | + Inviter elever |
| Elevene søker tilgan<br>Du kan også invitere<br>Inviterte | g til kurset ved å oppgi kurs<br>e elever til kurset ditt dersor | skoden <b>LYS4</b> på sine sider.<br>n du kjenner e-postadres: | sen deres.           |                  |
| Navn                                                      | Epost                                                            |                                                                | Sist innlogget       | Aktiviteter      |
| O Philippe Prillard                                       | philippe.prillard@fagl                                           | ookforlaget.no                                                 | 18.12.2017, 11:09:46 | Trekk tilbake    |
| Medlemmer                                                 |                                                                  |                                                                |                      |                  |
| Navn                                                      | Epost / Brukernavn                                               | <ul> <li>Sist innlogget</li> </ul>                             | Tilgang              | Passord          |
| S britt larsen                                            | britt_larsen                                                     | 06.08.2018, 11:28:0                                            | 13 🛃 Steng           | Sett nytt        |
| ⊘ Eirik Larsen                                            | eirik_larsen                                                     | 06.08.2018, 11:38:0                                            | 19 🏼 🎝 Steng         | Re Sett nytt     |

#### Her er mailen som eleven har fått.

|                            | ma 06.08.2018 11:55                                                                                                    |  |  |  |  |  |  |
|----------------------------|----------------------------------------------------------------------------------------------------|--|--|--|--|--|--|
|                            | Du har blitt invitert til et kurs                                                                                                    |  |  |  |  |  |  |
| Til 📕 Philippe P           | rillard                                                                                                    |  |  |  |  |  |  |
| 🚹 Klikk her for            | å laste ned bilder. Outlook forhindrer automatisk nedlasting av noen bilder i denne meldingen for å bidra til å verne din private informasjon. |  |  |  |  |  |  |
| Hei, Phili<br>Philippe Pri | Hei, Philippe Prillard<br>Philippe Prillard har invitert deg til kurset Norsk A1/A2 (2011-1) - Nivå A1 - A2.                                   |  |  |  |  |  |  |
| KIKK ner I                 | or a logge deg mn og godta invitasjonen.                                                                                                    |  |  |  |  |  |  |
| Hilsen oss i               | Campus Inkrement                                                                                                    |  |  |  |  |  |  |

Eleven registrerer seg selv med å klikke på lenken «Klikk her».

## 5. Gjennomgang av prøve

Åpne igjen klassen, og gå til fanen «Prøver». Etter hvert som elevene blir ferdige med prøven, kan lærer følge med på antall besvarelser og besvarelser som krever vurdering av lærer blir markert. Nedenfor ser du at en elev er ferdig med testen. Ved å klikke på «Du har 1 besvarelse til vurdering», vil du få opp elevens besvarelse.

| Norsk A1/A2 (2011<br>Nivå A1 - A2   | -1)                |                                   |               |             |             | 礅             |
|-------------------------------------|--------------------|-----------------------------------|---------------|-------------|-------------|---------------|
| Prøver Elever Ress                  | urser              |                                   |               |             |             |               |
|                                     |                    |                                   |               | 5.40        |             |               |
| <ul> <li>Test A1/A2 – sp</li> </ul> | or 2 og 3 (2011-1) | 1                                 | aktive prøver | 66 spørsmål | Forhåndsvis | Del ut prøve  |
| Utdelte prøver                      | # besvarelser      | Resultat                          | Prøv          | e           | Besvarelse  |               |
| August 2018                         | ) 1 av 2           | Du har 1 besvarelse til vurdering |               | Aktivert    | Låst        | Delt ut i dag |

Læreren ser hvilken oppgave eleven har valgt, hva eleven har besvart og når oppgaven ble besvart. Lærer kan velge mellom 0 og 1 i vurderingen. Læreren må velge 1 for å godkjenne resultater. Hvis det er flere elever som er ferdig, må læreren godkjenne en av hver elev av gangen.

| Oppgaver       Besvarelser       Besvarelse         A2 | Rettinger         |                                     | Avbry                                                                                                    |
|--------------------------------------------------------|-------------------|-------------------------------------|----------------------------------------------------------------------------------------------------|
| A2 (2)<br>Frank Braate<br>3. sugust, 08:54:20          | Oppgaver          | Besvarelser                         | Besvarelse                                                                                                    |
| Vurdering       0     1                                | A2 <sup>2</sup> → | Frank Braate<br>3. august, 09:52:10 | AI       Skriveoppgave         Valigt oppgave: Oppgave 1         Fortell om en reise du har vært på.         er dgfgfh thgfh fhgfh         Besvart 03.08.2018 09.52.10 |
|                                                        |                   |                                     | Vurdering 0 1 0                                                                                                    |

Læreren kan også se detaljert statistikk for eleven, ved å klikke først på testen.

| Norsk A1/A2 (2011-1)<br>Nivå A1 - A2 |                 |             |             | තු           |
|--------------------------------------|-----------------|-------------|-------------|--------------|
| Prøver Elever Ressurser              |                 |             |             |              |
|                                      |                 |             |             |              |
| ✓ Test A1/A2 – spor 2 og 3 (2011-1)  | 1 aktive prøver | 66 spørsmål | Forhåndsvis | Del ut prøve |

#### Deretter på den utdelte prøven.

| ∧ Test A1/A2 – sp | or 2 og 3 (2011-1) |          | 1 aktive prøv | er 66 spørsma | ål 🌀 Forhåndsvis | Del ut prøve  |
|-------------------|--------------------|----------|---------------|---------------|------------------|---------------|
| Utdelte prøver    | # besvarelser      | Resultat |               | Prøve         | Besvarelse       |               |
| August 2018       | 1 av 2             |          | 39,2% rett    | Aktivert      | C Låst           | Delt ut i dag |

Da får læreren denne visningen og kan velge mellom statistikk på henholdsvis klasse- og elevnivå.

#### <u>Klassenivå</u>

| ← August 2018 Klasser | Elever           |      |      | Deltut C        | 06.08.2018    | Prøve 💽 Aktivert                | Besvarelse 🚺 Låst |
|-----------------------|------------------|------|------|-----------------|---------------|---------------------------------|-------------------|
|                       | Klassen<br>Snitt | Maks |      | Campus<br>Snitt | i forhold til | <b>Tidsbruk</b><br>Snitt klasse | Snitt Campus      |
| Lese A1               | 13               | 19   | 68%  | 16,7            | 3,7           | 🕚 1 min 5 s                     | <b>6</b> min 16 s |
| Lese A2               |                  | 16   | 50%  | 11              | <b>V</b> 3    | 🕚 0 min 13 s                    | <b>6</b> min 24 s |
| Lytte A1              |                  | 8    | 37%  | 5,7             | 2,7           | 🕚 0 min 19 s                    | C 2 min 14 s      |
| Lytte A2              | 0                | 8    | 0%   | 3,7             | 3,7           | 🕚 0 min 0 s                     | () 1 min 7 s      |
| Grammatikk A1         | 6                | 14   | 42%  | 10,7            | 4,7           | 🔘 0 min 35 s                    | Q 2 min 28 s      |
| Grammatikk A2         | 0                | 12   | 0%   | 6,8             | 6,8           | 🕚 0 min 0 s                     | S 1 min 10 s      |
| Skriving Generell     | 0                | 0    | -    | 0               | 0             | 🕚 0 min 1 s                     | () 0 min 4 s      |
| Skriving A1           | 1                | 1    | 100% | 0,2             | 10,8          | 🕚 0 min 45 s                    | 3 min 7 s         |
| Skriving A2           | 0                | 1    | 0%   | 0,6             | • 0,6         | 🕲 0 min 0 s                     | () 0 min 41 s     |
| Sum                   | 31               | 79   | 39%  | 55,4            | 24,4          | <b>()</b> 2 min 58 s            | () 23 min         |

#### <u>Elevnivå</u>

Velg «Elever». I dette eksemplet er det 2 elever som har fått tildelt testen. Men det er kun Britt som har fullført testen, og får detaljerte resultater.

| ← August 2018 | Klassen Elever       |               | Delt ut 06.08.2018 | Prøve 🚺 Aktivert | Besvarelse 🚺 Låst |
|---------------|----------------------|---------------|--------------------|------------------|-------------------|
|               | <u> </u>             |               |                    |                  |                   |
| Navn          | Besvart              | Tid brukt     | Poeng              |                  | Prosent           |
| britt larsen  | 06.08.2018, 12:46:27 | () 2 min 58 s |                    | 31 av 79         |                   |
| Eirik Larsen  | Ikke besvart         | NA NA         | NA                 |                  | NA                |

Ved å klikke på elevens navn vil læreren få detaljert statistikk (både på elev- og klassenivå). Statistikken viser elevens poeng på hver oppgave, klassens snitt og elevens skåre sammenlignet med klassen, hvor lang tid eleven har brukt på hver oppgave, og snittet for tidsbruk i klassen. Dersom lærer eksempelvis ser på resultatene til Britt, kan det velges mellom to forskjellige visninger – «Resultater» på ferdighets- og «Spørsmål» nivå.

#### Resultater på ferdighetsnivå

| ← britt larsen <u>Resultater</u> | Spørsmål      |      |      |                        |               |                             | Delt ut 06.08.2018  |
|----------------------------------|---------------|------|------|------------------------|---------------|-----------------------------|---------------------|
|                                  | Elev<br>Poeng | Maks |      | <b>Klasse</b><br>Snitt | i forhold til | <b>Tidsbruk</b><br>Tid elev | Snitt klasse        |
| Lese A1                          | 13            | 19   | 68%  | 13                     | 0             | 🕚 1 min 5 s                 | S 1 min 5 s         |
| Lese A2                          |               | 16   | 50%  | 8                      | 0             | 🕚 0 min 13 s                | <b>O</b> min 13 s   |
| Lytte A1                         |               | 8    | 37%  | 3                      | 0             | 🕚 0 min 19 s                | <b>O</b> min 19 s   |
| Lytte A2                         | 0             | 8    | 0%   | 0                      | 0             | 🕚 0 min 0 s                 | <b>()</b> 0 min 0 s |
| Grammatikk A1                    |               | 14   | 42%  | 6                      | 0             | 0 min 35 s                  | <b>O</b> min 35 s   |
| Grammatikk A2                    | 0             | 12   | 0%   | 0                      | 0             | 🕚 0 min 0 s                 | () 0 min 0 s        |
| Skriving Generell                | 0             | 0    | -    | 0                      | 0             | <b>0</b> min 1 s            | () 0 min 1 s        |
| Skriving A1                      | 1             | 1    | 100% | 1                      | 0             | 0 min 45 s                  | () 0 min 45 s       |
| Skriving A2                      | 0             | 0    | 0%   | 0                      | 0             | 🕚 0 min 0 s                 | () 0 min 0 s        |
| Sum                              | 31            | 78   | 40%  | 31                     | 0             | () 2 min 58 s               | () 2 min 58 s       |

#### Resultater på hvert enkelt spørsmål

← britt larsen Resultater Spørsmål

|                                                  | Elev  |      |      | Klasse |               | Tidsbruk             |
|--------------------------------------------------|-------|------|------|--------|---------------|----------------------|
|                                                  | Poeng | Maks |      | Snitt  | i forhold til |                      |
| Hovedmeny                                        | 0     | 0    | •    | 0      | 0             | O min 2 s Vis svar   |
| Innholdet i testen                               | 0     | 0    | -    | 0      | 0             | O min 2 s Vis svar   |
| Ferdighet 1 – Leseforståelse                     | 0     | 0    | -    | 0      | 0             | O min 1 s Vis svar   |
| Opplæring i å bruke testen – leseforståelse      | 1     | 1    | 100% | 1      | 0             | • 0 min 5 s Vis svar |
| A1 Oppgave 1                                     | 1     | 1    | 100% | 1      | 0             | O min 7 s Vis svar   |
| A1 Oppgave 2                                     | 1     | 1    | 100% | 1      | 0             | O min 4 s Vis svar   |
| A1 Oppgave 3                                     | 1     | 1    | 100% | 1      | 0             | O min 9 s Vis svar   |
| A1 Oppgave 4                                     | 1     | 1    | 100% | 1      | 0             | 0 min 4 s Vis svar   |
| A1 Oppgave 5                                     | 1     | 1    | 100% | 1      | 0             | O min 4 s Vis svar   |
| A1 Oppgave 6                                     | 0     | 1    | 0%   | 0      | 0             | O min 5 s Vis svar   |
| A1 Oppgave 7                                     | 0     | 1    | 0%   | 0      | 0             | O min 3 s Vis svar   |
| A1 Oppgave 8                                     | 1     | 1    | 100% | 1      | 0             | O min 4 s Vis svar   |
| Opplæring i å bruke testen – sant/usant oppgaver | 0     | 0    |      | 0      | 0             | O min 4 s Vis svar   |

Delt ut 06.08.2018

#### Ved å klikke på «Vis svar» kan læreren sjekke hvilke alternativer er feil.

Avbryt

| A1 Oppgave 9 – julefest      |  |  |  |  |  |  |
|------------------------------|--|--|--|--|--|--|
| Oppgave 9                    |  |  |  |  |  |  |
| Julefest                     |  |  |  |  |  |  |
| for 1.–10. klasse            |  |  |  |  |  |  |
| i gymsalen på skolen         |  |  |  |  |  |  |
| den 18. desember             |  |  |  |  |  |  |
|                              |  |  |  |  |  |  |
| Dørene åpner kl. 17.30       |  |  |  |  |  |  |
| Program fra kl. 18.00–20.00: |  |  |  |  |  |  |

Elever fra første til tiende klasse synger og danser. Salg av kaffe, bruk og kaker Velkommen til foreldre, søsken og besteforeldre!

Klikk på sant eller usant. Du må klikke 5 ganger.

Festen er på skolen. Sant Usant

Programmet begynner klokka halv seks.

Sant
Usant

Programmet slutter klokka åtte. Sant Usant

Det er gratis mat og drikke. Sant Usant

Festen er for barna på skolen og deres familier. Sant